روش اول) پرداخت از طریق درگاه الکترونیکی:

مراجعه به آدرس الكترونيكي caspianci.ir و با كليك بر روى قسمت درگاه پرداخت اينترنتي موسسه اعتباري كاسپين.

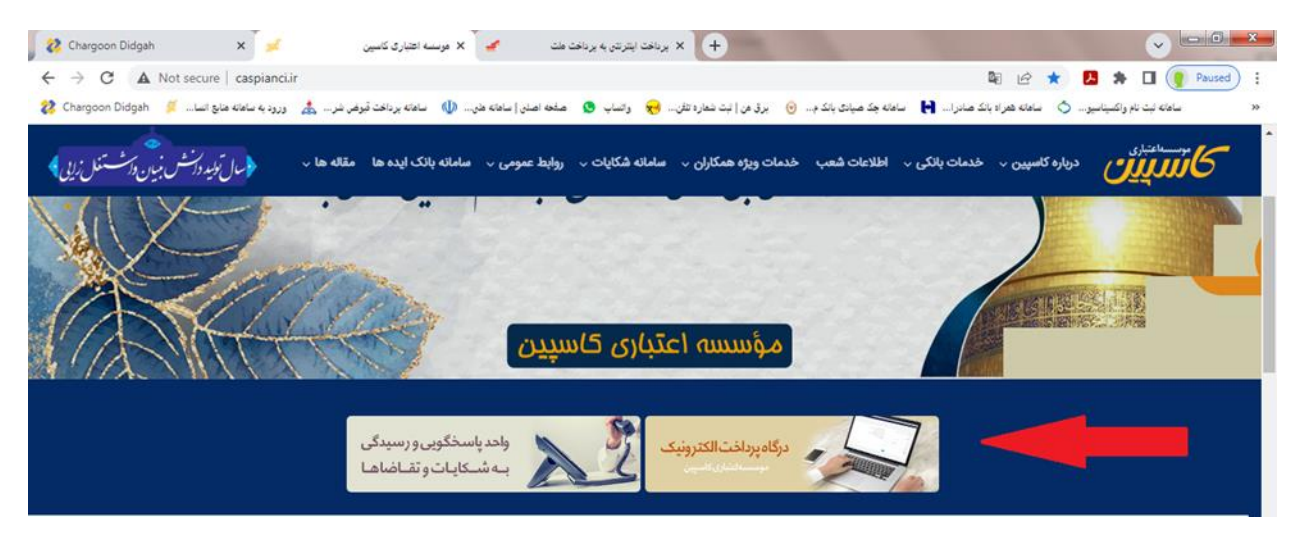

۲- در قسمت درگاه مذکور با تکمیل شماره تسهیلات، مبلغ پرداختی ، مشخصات واریز کننده و ثبت عبارت امنیتی و با کلیک
بروی مرحله پرداخت وارد مرحله بعد می شوید.

| برق من اثبت شماره تلفن 🤫 واتساب 🧟 صفحه اصلن   سامانه طن 🕼 سامانه برداخت قبوض شر 歳 ورود به سامانه منابع انسا 😥 oon Didgah 🖉 منابع انسا | راه بانک صادرا 📔 ساعانه چک صیادی بانک م 🧿 | سامانه ثبت نام واکسیناسیو 🔿 سامانه هم |
|----------------------------------------------------------------------------------------------------|-------------------------------------------|---------------------------------------|
| در مراحل انجام عملیات به نکات امنیتی زیر توجه نمایید:                                                                                 | اکنش                                      | پرداخت اقساط @ پیگیری ترا             |
| در مکان های عمومی مانند کافی نت ها در محافظت از اطلاعات محرمانه خود دقت نمایید.                                                       |                                           | ماره تسهيلات: *                       |
| ¥<br>آدرین رواد رواد الکار می الکار میکند و الکار کو تورید و بالکار                                                                   |                                           | 577,001-09-Lod2102-01                 |
|                                                                                                    |                                           | لغ پرداختی: *                         |
| [6] در هنگام هشدار عدم اعتبار گواهی، از ادامه عملیات خودداری نمایید.                                                                  |                                           | ,000,000                              |
| Q از مرورگر های بروز مانند ۲۵۵ FireFox و Google Chrome و ۲۹ ⊨II استفاده نمایید.                                                       | and a star of                             | ت میلیون ریال<br>اطلاحات              |
| ینان صفحه کلید را در حالت EN قرار دهید. 🍃                                                                                             | ى پرداخان لللدة                           | اطلاعات<br>داخت کننده: *              |
|                                                                                                    |                                           | محسن محسنى                            |
|                                                                                                    | رايانامە:                                 | ماره همراه: *                         |
|                                                                                                    |                                           | °UILLOSALA                            |
|                                                                                                    |                                           | ضيحات:                                |
|                                                                                                    |                                           |                                       |
|                                                                                                    |                                           | ≎ watttb                              |
|                                                                                                    |                                           | ارت امنیتی: *                         |
|                                                                                                    |                                           | wahtb                                 |

 ۳- در این مرحله پنجره مربوط به اطلاعات تسهیلات وارد شده قابل نمایش بوده و با مطالعه و تایید آن وارد مرحله بعد می شوید

| Chargoon Didgah X مرسسه اعتباری کاسپین X                              | + درگاه برداخت اینترنتی هوسسه اعتباری کاس 🖉 🕻                                       |                                                       |
|-----------------------------------------------------------------------|-------------------------------------------------------------------------------------|-------------------------------------------------------|
| → C                                                                   |                                                                                     | 🖻 🏚 🖊 🛊 🔲 🌒 Pause                                     |
| 🚺 ساهانه پرداخت قبوض شر 🎄 ورود به ساهانه هنایغ انسا 📁 Chargoon Didgah | ساعانه چک صیادی بانک م 🧿 برق من   نبت شعاره تلفن 🌏 و انساب 🧕 صفحه اصلی   ساعانه علی | ساهانه نبت نام واکسیناسیو 👌 ساهانه همراه بانک صادرا 😝 |
|                                                                       |                                                                                     | 🚮 پرداخت اقساط 🥥 پیگیری تراکنش                        |
| ×<br>محرمانه خود دقت نمایند.                                          | ♦ اطلاعات تسهيلات                                                                   | شماره تسهیلات: *                                      |
|                                                                       | <b>عنوان تسهيلات</b> : تسهيلات مرابحه قيصري زينب                                    | FYYF00Y-29-Y09FY25-01                                 |
|                                                                       | <b>نام و نام خانوادگی:</b> قیصري زینب                                               | مبلغ پرداختی: *                                       |
| ایید.                                                                 | شماره تسهیلات: ۵۱-۲۰۹۶۷۵۶-۵۹-۲۶۷۲۶                                                  | 1,000,000                                             |
| Gr و ۲۹ HE استفاده نمایید.                                            | <b>مبلغ پرداختی تسهیلات:</b> ۱٬۵۰۹٬۰۰۹ ریال                                         | یک مینیون ریان                                        |
|                                                                       | <b>کارمزد پرداخت:</b> ۵٫۰۰۵ ریال                                                    | پرداخت کننده: *                                       |
|                                                                       | <b>جمع مبلغ پرداختی:</b> ۱٫۰۰۵٫۰۰۰ ریال                                             | محسن محسنى                                            |
|                                                                       |                                                                                     | شماره همراه: * رایانامه:                              |
| انصراف                                                                | تاييد و اتصال به درگاه پرداخت                                                       | 0911705719                                            |
|                                                                       |                                                                                     | توضيحات:                                              |
|                                                                       |                                                                                     | s watfib                                              |
|                                                                       |                                                                                     | عبارت امنیتی: *                                       |
|                                                                       |                                                                                     | wahtb                                                 |
|                                                                       | بداخت ♦                                                                             |                                                       |

۴- در این مرحله با اتصال به سامانه شاپرک و تکمیل اطلاعات کارت بانکی و تاییدآن، مبلغ از حساب صاحب کارت برداشت
و به حساب تسهیلات گیرنده واریز و رسید پرداخت ارائه می گردد.

| بەيرداختىملت<br>beh pordokht miëllot | پرداخت اینترنتی به پرداخت ملت<br>www.Behpardakht.com | EN<br>General Composition                                                                                                    |
|--------------------------------------|------------------------------------------------------|----------------------------------------------------------------------------------------------------|
| بذيرنده                              | زمان باقی مانده : 09:46 اطلاعات ب                    | اطلاعات كارت                                                                                                    |
|                                      |                                                      | شماره کارت<br>شماره کارت 16 رضی درج شده روی کارت را وارد نمایید<br>شماره شناسایی دوم (CVV2)<br>شماره 3 یا 4 رضی درج شده روی کارت را وارد نمایید |
| ه : فناوري اطلاعات و ارتباطات ثمين   | سال انام پذیرند                                      | تاریخ انقضای کارت ماه                                                                                                    |
| رندە: 2378489<br>ينان: 5858927       | شماره پذی<br>شماره ترم                               | ناریع انفسای درجا را وارد دید<br>کد امنیتی<br>اطفا کد امنیتی داخل کادر را وارد نمایید                                                           |
| سايت:https://www.sis.saminr          | آدرس وب                                              | رمز اینترنتی کارت<br>رمز اینترنتی را وارد تمایید                                                                                                |
|                                      |                                                      | ایمیل<br>اطفا ایمیل معتبر وارد کنید (اختیاری)                                                                                                   |

روش دوم) از طریق مراجعه حضوری به شعب جدول زیر در استانهای تهران، خراسان، گلستان، مازندران و پرداخت اساط از طریق pos نصب در شعبه: باعنایت به جمع آوری شعب در آینده نزدیک تمامی پرونده های تسهیلاتی مناطق به شعبه مرکزی ( به آدرس تهران-میدان آرژانتین-خیابان بیهقی- بیهقی ۱۰ غربی- پلاک ۵- موسسه اعتباری کاسپین طبقه همکف شعبه فاطمی) انتقال می یابد و هرگونه پیگیری از طریق شعبه مرکزی مستقز در تهران قابل انجام می باشد.

|                          |                          | جدول شماره تماس شعب       | _                         | -                           | -        |
|--------------------------|--------------------------|---------------------------|---------------------------|-----------------------------|----------|
| شماره تلفن گویا۲ منطقه   | شماره تلفن گوياا منطقه   | شماره تماس مستقيم منطقه ۳ | شماره تماس مستقيم شعبه٢   | شماره تماس مستقيم شعبه١     | منطقه    |
| *                        | ۵۱۳۸۴۵۶۰۶۳               | *                         | (داخلی۲۰۲)۳۸۴۱۰۱۰۴ ۵۱-۱۵۱ | (داخلی ۲۱۸)۳۸۴۱۴۲۴۲ ۰۵۱-۱۵۰ | خراسان   |
| (داخلی)۴۷۴-۴۷۴(۸۸۷۶۱۷۴۹) | (داخلی)۴۹۲-۴۹۲ ۰۲۱-۸۸۷۵۰ | *                         |                           | • 21-85• 42019              | تهران    |
| -                        | -                        | • ۱ ۷-۳۲۵۲۵۲۹۵            | • 1 ٧-٣٢۵٣۴٩ • ٢          | • 19-82025211-12            | گلستان   |
| -                        | • 1 1-444894894          | • 1 1-88899688-8889968    | • 1 1-8889686             | • 1 1-87899991              | مازندران |
| • 18-8846278             | • 18-8642118             | • 18-8866780              | • 18-8886278              | • 18-22260778               | گيلان    |